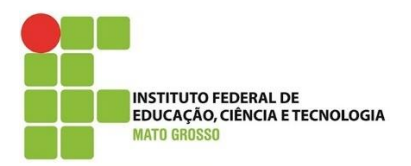

Documento: Tutorial os estudantes criarem o e-mail institucional no SUAP.

Desenvolvido por: Lilian Maria Gonçalves

Data: 09/07/2021

Versão: 1.0

- 1) Acesse SUAP.IFMT.EDU.BR
- 2) Clique em Avisos -> Escolher seu e-mail Acadêmico

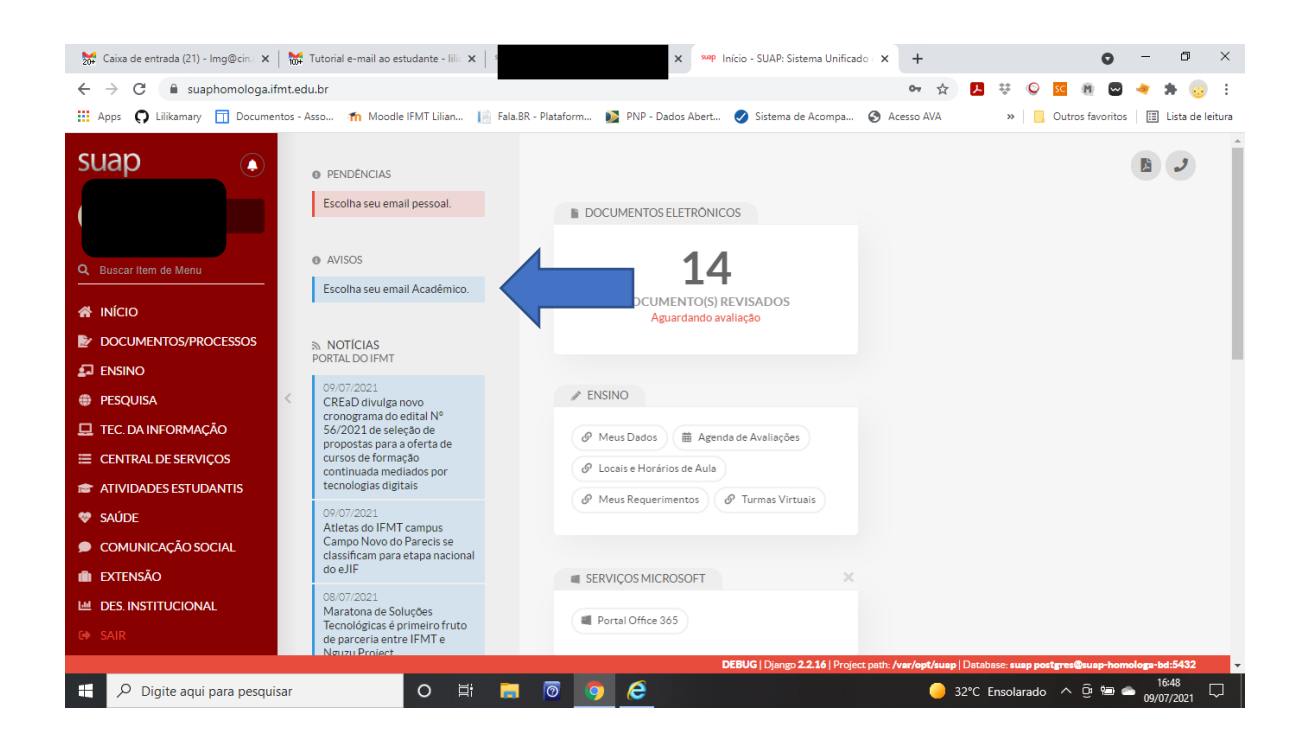

- 3) Depois, escolha o e-mail.
- 4) Coloque a senha do SUAP

- 5) Leia a Instrução Normativa e sinalize que aceita os termos da IN.
- 6) Clique em Enviar.

| 💥 Caixa de entrada (21) - Img@cin 🗙 🗌                                                                                                    | 😽 Tu                                                                                               | torial e-mail ao estudante - lilia 🔾                | K Support Secolha seu E-mail Académico - S X + O                                                                                                    | -       | ٥    | $\times$     |  |  |  |  |  |
|----------------------------------------------------------------------------------------------------|----------------------------------------------------------------------------------------------------|-----------------------------------------------------|----------------------------------------------------------------------------------------------------|---------|------|--------------|--|--|--|--|--|
| 🗧 🔶 C 🔒 suaphomologa.ifmt.edu.br/ldap_backend/escolher_email/academico/ 😒 😫 👯 😡                                                                                             |                                                                                                    |                                                     |                                                                                                    |         |      | :            |  |  |  |  |  |
| 🛗 Apps 👩 Lilikamary 🗍 Documentos - Asso 🏫 Moodle IFMT Lilian 📔 Fala.BR - Plataform 🔯 PNP - Dados Abert 🤣 Sistema de Acompa 🗞 Acesso AVA 🛛 🔹 📙 Outros favoritos 📗 📑 Lista de |                                                                                                    |                                                     |                                                                                                    |         |      |              |  |  |  |  |  |
| suap 🔹                                                                                                    |                                                                                                    | Início » Escolha seu E-mail Acad<br>Escolha seu E-n | nail Acadêmico                                                                                                    |         |      | Î            |  |  |  |  |  |
| Q Buscar Item de Menu                                                                                                    |                                                                                                    | E-mail: *                                           | @estudante ifmt edu.br                                                                                                    | ~       |      |              |  |  |  |  |  |
|                                                                                                    |                                                                                                    | Senha: *                                            |                                                                                                    |         |      | 1            |  |  |  |  |  |
| DOCUMENTOS/PROCESSOS                                                                                                    |                                                                                                    | Legislação:                                         | O uso do Email Institucional no IFMT é regulamentado por uma Instrução Normativa. Com a finalidade de estabelecer as diretrizes básicas a<br>serem seguidas pelos usuários e administradores da ferramenta.                                                                                                    |         |      |              |  |  |  |  |  |
| <ul> <li>PESQUISA</li> <li>TEC. DA INFORMAÇÃO</li> </ul>                                                                                                    | <                                                                                                  |                                                     |                                                                                                    |         |      | ł            |  |  |  |  |  |
| <ul> <li>CENTRAL DE SERVIÇOS</li> <li>ATIVIDADES ESTUDANTIS</li> </ul>                                                                                                    |                                                                                                    |                                                     |                                                                                                    |         |      | ł            |  |  |  |  |  |
| 😻 saúde                                                                                                    |                                                                                                    |                                                     | Acesse aqui a Instrução Normativa.                                                                                                    |         |      | ÷            |  |  |  |  |  |
| <ul> <li>COMUNICAÇÃO SOCIAL</li> <li>EXTENSÃO</li> </ul>                                                                                                    |                                                                                                    | Aceita os termos da IN?*                            | Oeclaro que il     Oeclaro que il     Oeclaro | icional |      |              |  |  |  |  |  |
| DES. INSTITUCIONAL                                                                                                    |                                                                                                    | Enviar                                              |                                                                                                    |         |      |              |  |  |  |  |  |
| O Digita agui para parguisa                                                                                                    | DEBUG   Django 22.16   Project path: /var/opt/suap   Database: suap portgree@suap-homologr-bd:5432 |                                                     |                                                                                                    |         |      |              |  |  |  |  |  |
| Digite adul para pesquisa                                                                                                    | ai                                                                                                 |                                                     |                                                                                                    | 09/07/  | 2021 | $\mathbb{O}$ |  |  |  |  |  |

7) Aguarde 02 (duas) horas para sincronizar o SUAP com o e-mail criado.

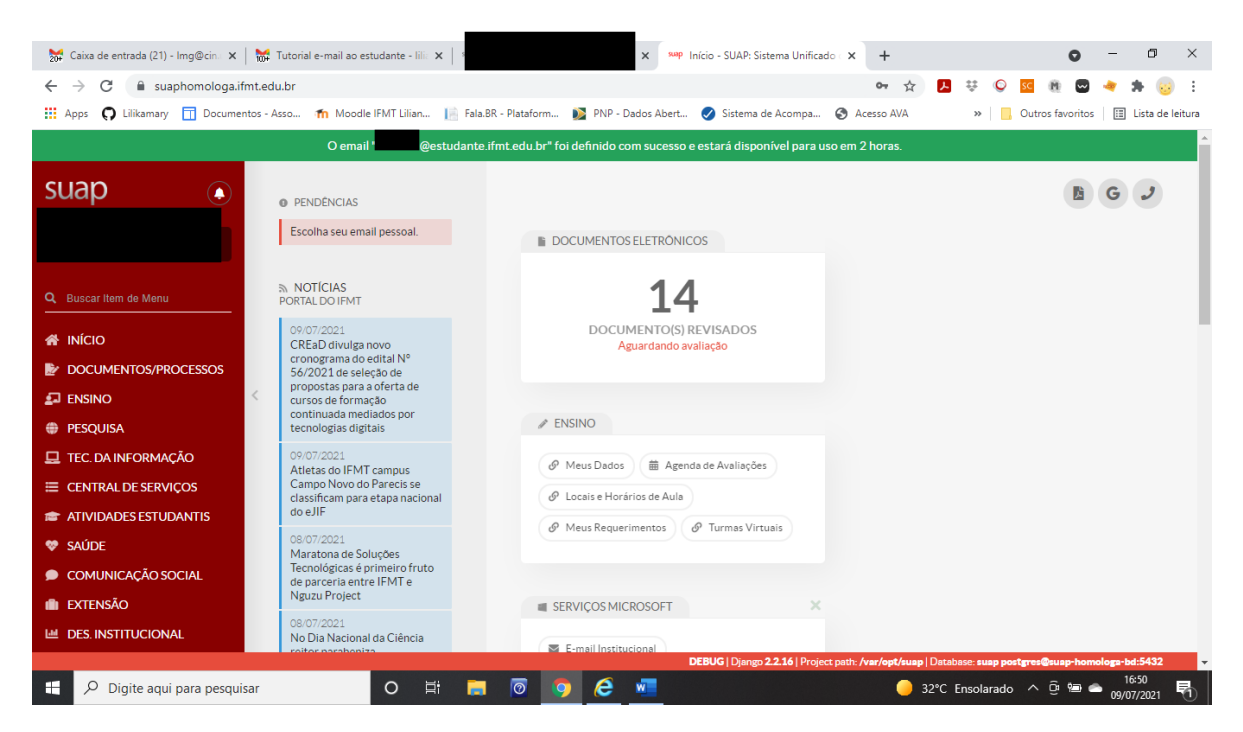

8) Acesse www.gmail.com com seu e-mail Institucional e a senha do SUAP.

| G Gmail × +                                                          |                                                                                                    |                                                                                                    |                          | •                           | - 0 ×               |
|----------------------------------------------------------------------|----------------------------------------------------------------------------------------------------|----------------------------------------------------------------------------------------------------|--------------------------|-----------------------------|---------------------|
| $\leftrightarrow$ $\rightarrow$ C $\square$ accounts.google.com/sign | n/v2/identifier?service=mail&passive=true&rm=false&c                                                                                          |                                                                                                    | google.com%2Fmail%2F&ss= | 18/scc=18/ltmpl= 🔌 🛧 🧃      | anônima 🚦           |
| 💭 Lilikamary 🧮 Documentos - Asso 👔 Mo                                | dle IFMT Lilian 📄 Fala.BR - Plataform 📡 PNP - Dados                                                                                           | Abert 🥑 Sistema de Acompa                                                                                                | S Acesso AVA             | » 📃 Outros favoritos        | 📰 Lista de leitura  |
|                                                                      | Fai<br>Ir p<br>E-mail ou telefone<br>@estudantv<br>Esqueceu seu e-mail?<br>Não está no seu comput<br>fazer login com privacida<br>Criar conta | Google<br>zer login<br>ara o Gmail<br>e.ifmt.edu.br<br>e.ifmt.edu.br<br>dor? Use o modo visitante para<br>de. Saiba mais |                          |                             |                     |
|                                                                      | Português (Brasil) 👻                                                                                                    | Ajuda Privacidade                                                                                                    | Termos                   |                             |                     |
| 🕂 🔎 Digite aqui para pesquisar                                       | o 🛱 🔚 👩 🜖 (                                                                                                    | é 🐖                                                                                                    |                          | 32°C Ensolarado \land 📴 📾 📥 | 16:51<br>09/07/2021 |

Qualquer dúvida ou problema entrar em contato através do e-mail <u>suporte.academico@ifmt.edu.br</u>